# Manual para Publicação no Sistema de Transparência Administrativa

Link Sistema: http://www2.pelotas.com.br/xxx/transparencia

#### Acesse o Sistema com seu Usuário e Senha, conforme print:

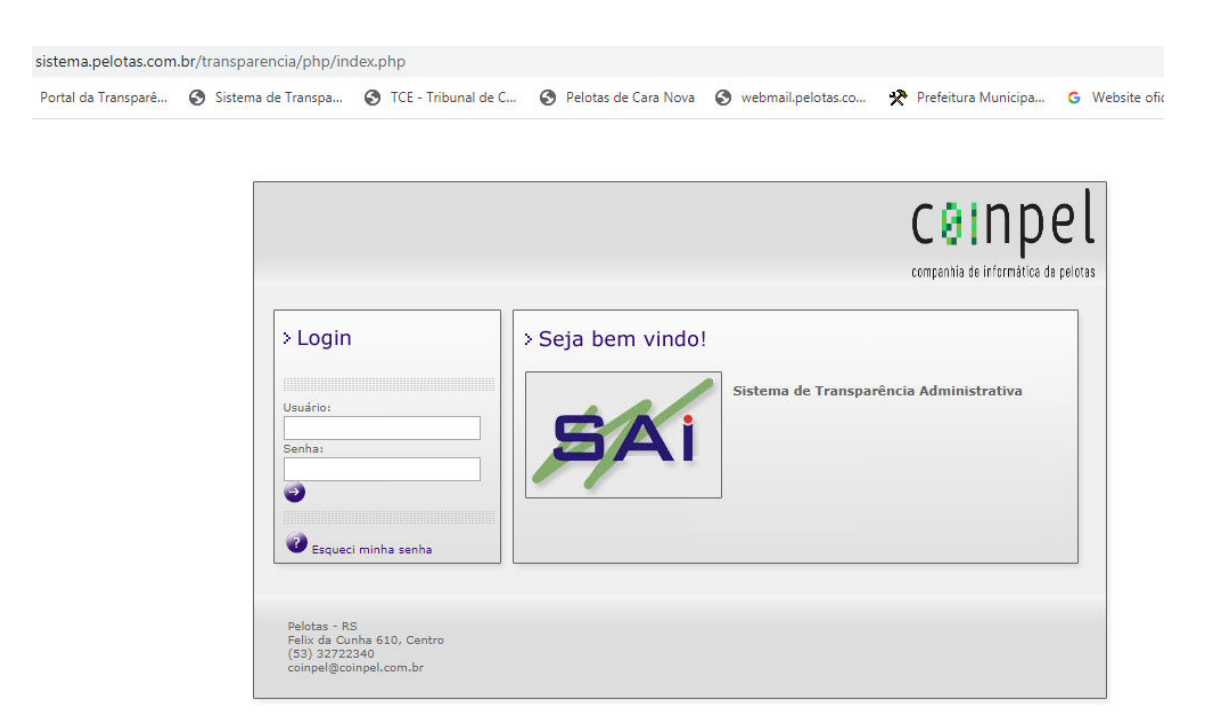

## 1. Alteração de senha

Para alterar a senha clicar na figura do "cadeado", localizado na parte superior a direita na tela.

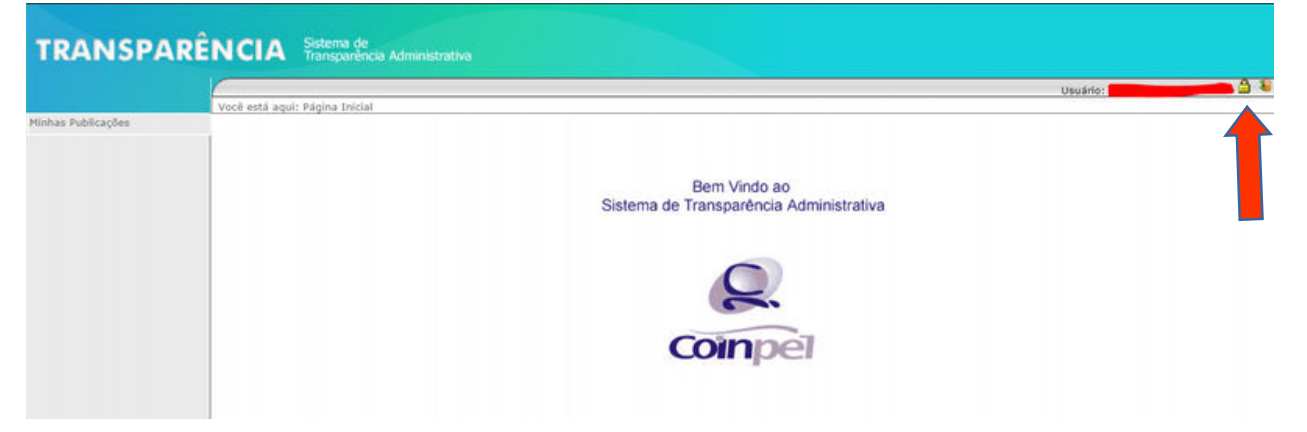

## 2. Cadastro de Nova Publicação

### Para cadastrar o título e sua publicação:

## 1) Após logar no sistema conforme print abaixo, clique em Publicação:

|               |                                           |             |            |           | Herdein Lusians Hatalla Haba |
|---------------|-------------------------------------------|-------------|------------|-----------|------------------------------|
| Você          | está aqui: Página Inicial » Administração |             |            |           | Ostano. Eduare natana nabe   |
| ação 🔶        |                                           | Adicionar   |            | Gerenciar |                              |
| s *<br>0500   |                                           |             | Publicação |           |                              |
|               |                                           |             | Publicação |           |                              |
| ublicações    | Descrição:                                |             |            |           |                              |
| os Módulos    |                                           |             |            |           |                              |
| ão            |                                           |             |            |           |                              |
| ões Pendentes | Norma Vinculada:                          |             |            |           |                              |
| e Convênio    |                                           |             |            |           |                              |
|               |                                           |             |            |           |                              |
|               | Responsável: Escolha o re                 | sponsável 🔻 |            | 2         |                              |
|               | Listar na página da UCCI: O Sim O r       | Não         |            |           |                              |
|               |                                           |             |            |           |                              |
|               |                                           |             |            |           |                              |
|               | Texto para página:                        |             |            |           |                              |
|               |                                           |             |            |           |                              |
|               |                                           |             |            |           |                              |

#### 2) Clique em gerenciar e selecione o responsável/seu nome: Não seguro | sistema.pelotas.com.br/transparencia/php/viewPublicacao.php

| Istema de<br>ransparência Administrativa |                         |           |
|------------------------------------------|-------------------------|-----------|
| ansparencia Auministrativa               |                         |           |
|                                          |                         |           |
| igina Inicial » Administração            |                         |           |
| Adicionar                                |                         | Gerenciar |
|                                          | Consulta de Publicações |           |
| Descrição:                               |                         |           |
| response en coord o response en          | Pesquisar Limpar        |           |
|                                          |                         |           |
|                                          |                         |           |
|                                          |                         |           |
|                                          |                         |           |
|                                          |                         |           |
|                                          |                         |           |
|                                          |                         |           |
|                                          |                         |           |
|                                          |                         |           |
|                                          |                         |           |
|                                          |                         |           |

## 3) Selecionado o Responsável, clicar em Pesquisar:

sistema.pelotas.com

|                                      | nisparencia Administrativa                          |                         |           |
|--------------------------------------|-----------------------------------------------------|-------------------------|-----------|
| Você está aqui: Pági<br>Usuário<br>I | ina Inicial » Administração<br>Adicionar            |                         | Gerenciar |
|                                      |                                                     | Consulta de Publicações |           |
|                                      | Descrição:<br>Responsável: Luciane Hatalla Habeiche |                         |           |
|                                      |                                                     | Pesquisar Limpar        |           |
|                                      |                                                     |                         |           |

4) Após clicar em pesquisar aparecerá a tela com as suas respectivas publicações, exemplo.

Selecione Publicação que deseja acrescentar e/ou excluir e clique em cima.

| Po     | rtal da Transparé 🧿 Sistema de Transpa 🎯 TCE - Tribuna | de C 🧿 Pelotas de Cara Nova 🔇 webmail.pelotas.co 🛠 Prefeitura Municipa 🔇                        | Website oficial do 🔇 [HELPDEZK] - Coinp        |
|--------|--------------------------------------------------------|-------------------------------------------------------------------------------------------------|------------------------------------------------|
| n      | A Sistema de<br>Transparência Administrativa           |                                                                                                 |                                                |
| stá    | aqui: Página Inicial » Administração                   |                                                                                                 | Usuario: Luciane Hatalia Habeiche 🗕            |
| 100000 | Adicionar                                              | Pesquisar                                                                                       | Gerenciar                                      |
|        | Motivo para<br>Exclusão:                               |                                                                                                 |                                                |
|        |                                                        |                                                                                                 | Resultados de 1-13 sobre 13 🎾                  |
| 8      | Publicação                                             | <ul> <li>Norma Vinculada</li> </ul>                                                             | Responsavel                                    |
| 0      | Relation o Circumstanciado                             |                                                                                                 |                                                |
| U      | Relatorio de Acesso Mensal - Portal da Transparencia   |                                                                                                 | Luciane Hatalia Habelche                       |
| 0      | Portanas UCCI                                          |                                                                                                 | Luciane Hatalla Habeiche                       |
| 0      | Manual de Prestação de Contas de Convênios             |                                                                                                 | Luciane Hatalla Habeiche                       |
|        | Normas e Procedimentos                                 |                                                                                                 | Luciane Hatalla Habeiche                       |
|        | Ofícios Circulares - CTCI                              |                                                                                                 | Luciane Hatalla Habeiche                       |
|        | Relatório de Pedido de Informações através da LAI      |                                                                                                 | Luciane Hatalla Habeiche                       |
| 0      | Pareceres Técnicos                                     |                                                                                                 | Luciane Hatalla Habeiche                       |
|        | Censo do Servidor Público Municipal                    | Lei Municipal n. 3.672/1993                                                                     | Luciane Hatalla Habeiche                       |
|        | Plano Municipal de Educação para o Decênio 2015-2024   | Lei nº 6.245/2015                                                                               | Luciane Hatalla Habeiche                       |
| 0      | Orientações Técnicas - UCCI                            | Observação: Orientações Técnicas na íntegra poderão ser solicitados à Unidade Central de Contr  | ole Interno - UCCI. Luciane Hatalla Habeiche   |
| 0      | Relatórios - UCCI                                      | Observação: Relatórios de Auditoria na íntegra poderão ser solicitados à Unidade Central de Con | trole Interno - UCCI. Luciane Hatalla Habeiche |
| 0      | Termos de Inspeção - UCCI                              | Observação: Termos de Inspeção na íntegra poderão ser solicitados à Unidade Central de Contro   | ole Interno - UCCI. Luciane Hatalla Habeiche   |
|        |                                                        | Demourer Coloring Today                                                                         |                                                |

Item selecionado "Relatório de Acesso Mensal – Portal da Transparência" clica em cima do título. Após abrirá a tela, clica em Itens:

| sistema.pelotas.com          | n.br/transparencia/php/et     | antFublicacao.prip:io_pub    | licaca0=127          |                      |                       |                      | ы                             |
|------------------------------|-------------------------------|------------------------------|----------------------|----------------------|-----------------------|----------------------|-------------------------------|
| Portal da Transparê          | Sistema de Transpa            | TCE - Tribunal de C          | Pelotas de Cara Nova | 🔇 webmail.pelotas.co | 🛠 Prefeitura Municipa | G Website oficial do | [HELPDEZK] - Coinp            |
| IA Sistema de<br>Transparênc | cia Administrativa            |                              |                      |                      |                       |                      |                               |
| tá agui: Página Inicial      | l » Administração             |                              |                      |                      |                       |                      | Usuario: Luciane Hatalla Habe |
|                              | dicionar                      |                              | Geren                | ciar                 | Y                     | Editar               | Itens                         |
|                              |                               | Motivo da Edição:            |                      |                      |                       |                      |                               |
|                              |                               |                              |                      | Publicação           |                       |                      |                               |
|                              | Descrição: Relatório de Aces  | so Mensal - Portal (         |                      |                      |                       |                      |                               |
| Norma                        | Vinculada:                    |                              |                      |                      |                       |                      |                               |
| Re                           | esponsável: Luciane Hatalla H | Habeiche 🔻                   |                      |                      |                       |                      |                               |
| Listar na págin              | a da UCCI: 🔘 Sim 🖲 Não        |                              |                      |                      |                       |                      |                               |
| Texto pa                     | ara página:                   |                              |                      |                      |                       | /                    |                               |
|                              | Categoria Transparência e     | LAI (Lei de Acesso a Informa | ção) 🔻               | Salvar Limpar        |                       |                      |                               |

Ao clicar em Itens aparecerá "Itens de Publicação": Descrição: preencher o texto conforme aparecerá no Portal da Transparência Ano Referência: Ano do Arquivo a ser publicado Data de Publicação: Data de publicação do arquivo

| sistema.pelotas.con          | n.br/transparencia/php/fo | rmPublicacaoItens.php?i                                   | d_publicacao=127      |                              |                              |                      | \$                              |
|------------------------------|---------------------------|-----------------------------------------------------------|-----------------------|------------------------------|------------------------------|----------------------|---------------------------------|
| ) Portal da Transparé        | Sistema de Transpa        | TCE - Tribunal de C                                       | Pelotas de Cara Nova  | 🔇 webmail.pelotas.co         | 🛠 Prefeitura Municipa        | G Website oficial do | (HELPDEZK] - Coinp              |
| CIA Sistema de<br>Transparên |                           |                                                           |                       |                              |                              |                      |                                 |
| 1/                           | ter a destata estat       |                                                           |                       |                              |                              |                      | Usuário: Luciane Hatalla Habeid |
| o                            | Adicionar                 |                                                           |                       | E                            | ditar                        |                      | Itens                           |
|                              |                           |                                                           |                       | Item de Publicação           |                              |                      |                                 |
|                              |                           | Descrição:<br>Ano Referência:<br>Data de Publicação: dd/m | m/aaaa                |                              |                              |                      |                                 |
|                              |                           |                                                           |                       | Salvar Limpar                |                              |                      |                                 |
|                              |                           | м                                                         | lotivo para Exclusão: |                              |                              |                      |                                 |
| - Ano de Referê              | ncia 🔻                    | Data de Publicação                                        | ✓ Descriçã            | 0                            |                              |                      |                                 |
| 2018                         | 2                         | 1/06/2018                                                 | 05 - Relatór          | io de Acesso Mensal - Portal | da Transparência - Maio/201  | 8                    |                                 |
| 2018                         | 1                         | 4/05/2018                                                 | 03 - Relatór          | io de Acesso Mensal - Portal | da Transparência - Março/20  | 18                   |                                 |
| 2018                         | 1                         | 4/05/2018                                                 | 04 - Relatór          | io de Acesso Mensal - Portal | da Transparência - Abril/201 | 8                    |                                 |
| 2019                         | 1                         | 2/07/2019                                                 | 06 - Relatór          | io de Acesso Mensal - Portal | da Transparência - Junho/20  | 19                   |                                 |
| 2018                         | 0                         | 5/11/2018                                                 | 10 - Relatór          | io de Acesso Mensal - Portal | da Transparência - Outubro/  | 2018                 |                                 |
| 2019                         | 0                         | 5/05/2019                                                 | 04 - Relatór          | io de Acesso Mensal - Portal | da Transparência - Abril/201 | 9                    |                                 |
| 2019                         | 0                         | 6/05/2019                                                 | 03 - Relatór          | io de Acesso Mensal - Portal | da Transparência - Marco/20  | 19                   |                                 |

5) Cadastrei a Descrição, Ano ou arquivo errado, podemos excluir o arquivo, veja como:

| sistema.pelotas.com.br/tr          | ransparencia/php/fo | rmPublicacaoItens.php?i                     | d_publicacao=127     |                             |                                |                      |                      | 4               |
|------------------------------------|---------------------|---------------------------------------------|----------------------|-----------------------------|--------------------------------|----------------------|----------------------|-----------------|
| ) Portal da Transparé 🔇            | Sistema de Transpa  | S TCE - Tribunal de C                       | Pelotas de Cara Nova | S webmail.pelotas.co        | 🛠 Prefeitura Municipa          | G Website oficial do | S [HELPDEZK] - Coinp |                 |
| CIA Sistema de<br>Transparência Ad |                     |                                             |                      |                             |                                |                      |                      |                 |
| está aqui: Página Inicial » Adr    | ministração         |                                             |                      |                             |                                |                      | Usuário: Luciane H   | atalla Habeiche |
| esta agai. Pagna melar » Ra        | Adicionar           |                                             |                      | 1                           | Editar                         |                      | Itens                |                 |
|                                    |                     | Ano Referência:<br>Data de Publicação: dd/m | m/ aaaa              | Salvar Limpar               |                                |                      |                      |                 |
| - Ano de Deferência                | _                   | Data de Publicação                          | - Descrició          |                             |                                |                      |                      |                 |
| 2018                               | 2                   | 1/06/2018                                   | 05 - Relatór         | io de Acesso Mensal - Porta | l da Transparência - Maio/201  | 8                    |                      |                 |
| 2018                               | 1                   | 4/05/2018                                   | 03 - Relatór         | io de Acesso Mensal - Porta | l da Transparência - Março/20  | 18                   |                      |                 |
| 2018                               | 1                   | 4/05/2018                                   | 04 - Relatór         | io de Acesso Mensal - Porta | l da Transparência - Abril/201 | 8                    |                      |                 |
| 2019                               | 1                   | 2/07/2019                                   | 06 - Relatór         | io de Acesso Mensal - Porta | l da Transparência - Junho/20  | 19                   |                      |                 |
| 2018                               | 0                   | 5/11/2018                                   | 10 - Relatór         | io de Acesso Mensal - Porta | da Transparência - Outubro/    | 2018                 |                      |                 |

Preencha "Motivo da Exclusão" preencher os motivos que fará isso. Clique na publicação que precisa ser excluída.

Dúvidas referentes ao Sistema e suas novas funcionalidades, entrar em contato com o Setor de Transparência para agendar treinamento. E-mail: <u>transparencia@pelotas.rs.gov.br</u>

Telefone (53) 33096002.

atualizado em 22/08/2023.